Aeron Langford, Grace Zhu, Megan Vo, ZK Lin Section AC / BC | Assignment 3e March 3rd, 2019

# **Digital Mockup**

# **Overview Prototype**

Figure 1. User Interface

| e e e e e e e e e e e e e e e e e e e                                                                                                    | Parsitive<br>Rest                                                                                                    | Passilize                                                                                                    |                                                                                                    | energian                                                                                                    | The first set of the set of the s | 2 Area<br>Area<br>Area |                          |                                                                                                    |                                                                                                    |
|----------------------------------------------------------------------------------------------------|----------------------------------------------------------------------------------------------------|----------------------------------------------------------------------------------------------------|----------------------------------------------------------------------------------------------------|----------------------------------------------------------------------------------------------------|----------------------------------------------------------------------------------------------------|----------------------------------------------------------------------------------------------------|--------------------------|----------------------------------------------------------------------------------------------------|----------------------------------------------------------------------------------------------------|
|                                                                                                    |                                                                                                    | V         V           Standard Mark         Standard Mark           Standard Mark         Standard Mark           Standard Mark         Standard Mark           Standard Mark         Standard Mark                                                                                                    | Image: Second second second                         | Constanting                                                                                                    | Version and the second second  | The second second secon                                                                                                    | A A B<br>Cancing the set |                                                                                                    | ter an a transmission of the second second s |
| The Sector of Sector of Se | And the second second s | The Bandhard                                                                                                    | The Parallel Control of the Parallel Control of the Pa | Image: Second Second                  | Notifies a set of the set of the  |                                                                                                    |                          |                                                                                                    |                                                                                                    |
| P.4.1<br>P.4.1<br>Former and                                                                                                    | No de la de la del                                                                                                    | Me di futifici di sulli<br>Me di futifici di sulli<br>Me di futifici di sulli<br>Me di sulli<br>Me di | Me Constant and Constant and Co | Ministration and Ministration and Minist | Marca Alfa                                                                                                    | Market MAR                                                                                                    |                          | Versity     Image: Constraint of the constraint of the con |                                                                                                    |

Figure 2. Physical Components

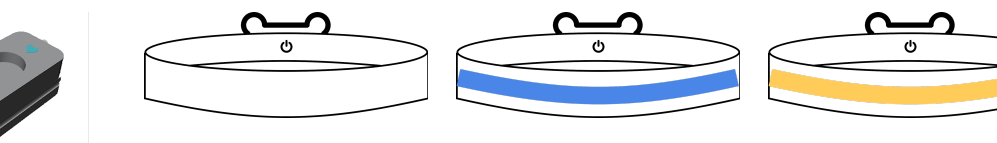

## Tasks Breakdown

Task 1: Creating a new profile for their dog and override lights on the collar with button

Log in and Pair Devices

The participant begins by signing up for a profile and pairing the mobile application with their collar. They follow the directions to turn on the collar and press pair device.

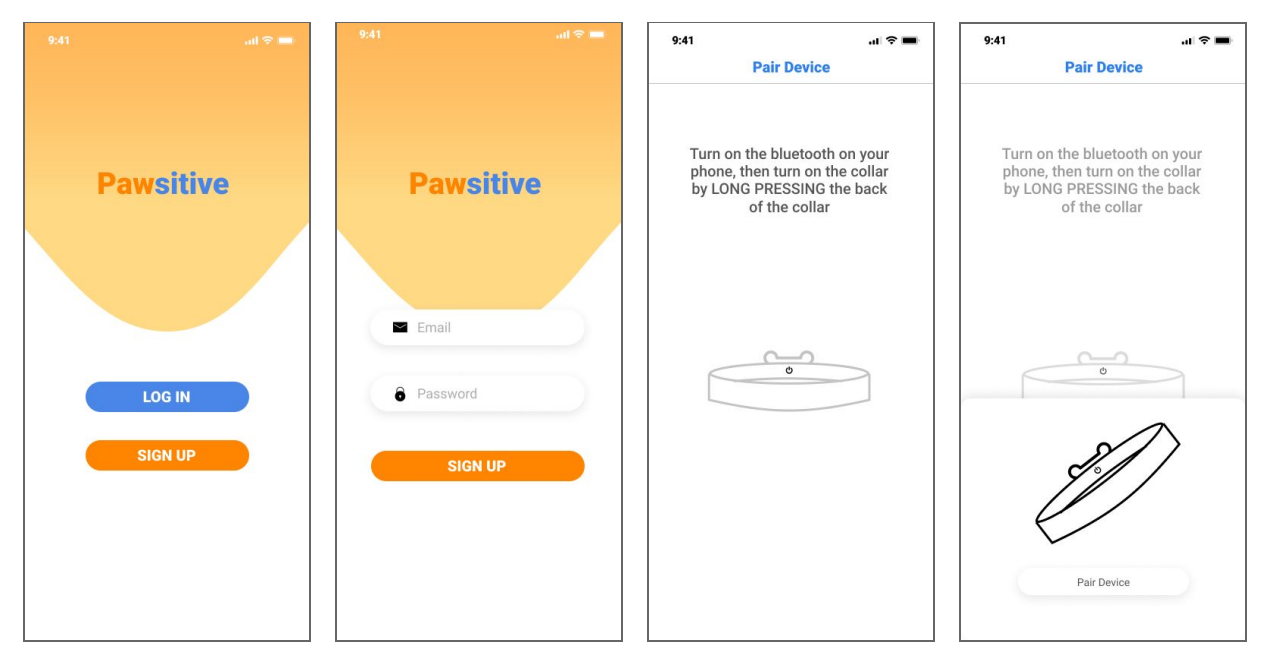

#### Create a Dog Profile

The participant then creates a dog profile by entering information about their dog. They are then asked a series of questions regarding their dogs' personality. Next, if they already have knowledge of their dogs' socialization preferences, they input information about types of dogs their pet does or does not get along with.

| Create Dog Prof                                                                                                    | île                                       | Create Dog F                                                                                                 | Profile                           | 5.41            | Create Dog Profile                       |
|----------------------------------------------------------------------------------------------------|-------------------------------------------|----------------------------------------------------------------------------------------------------|-----------------------------------|-----------------|------------------------------------------|
|                                                                                                    |                                           | Question (<br>How energetic is<br>① What's the quest                                                         | 1/5)<br>your dog?<br>ation for?   | Do yo<br>social | u know your dogs'<br>ization preference? |
| Name<br>Sushi                                                                                                    |                                           | <ul> <li>"You don't really<br/>to fetch that ba</li> </ul>                                                   | expect me<br>II, do you? "        | $\sim$          | Yes                                      |
| Age                                                                                                    |                                           | " Let's play catch                                                                                           | n. This is fun! "                 |                 | No                                       |
| Size                                                                                                    | •                                         | " Why are you sto<br>only been playing                                                                       | opping? We've<br>g for 3 hours! " |                 |                                          |
| Neutereed / Spraved                                                                                                    |                                           |                                                                                                    |                                   |                 |                                          |
|                                                                                                    |                                           |                                                                                                    |                                   |                 |                                          |
| n<br>Create Dog Prof<br>Sushi gets along well \                                                                                                    | וו לי ■<br>îile<br>with                   | 9:41<br>Create Dog F<br>Sushi DOESN'T get                                                                    | ा रे 🖛<br>Profile                 |                 |                                          |
| Treate Dog Prof<br>Create Dog Prof<br>Sushi gets along well v<br>dogs that are:                                                                                    | ու হ ■<br>îile<br>with                    | 9:41<br>Create Dog F<br>Sushi DOESN'T get<br>with dogs that are:                                             | nt ♥■<br>Profile<br>t along well  |                 |                                          |
| 11<br>Create Dog Prof<br>Sushi gets along well v<br>dogs that are:<br>Pupples ×                                                                                    | יו זי <b>די די</b><br><b>file</b><br>with | 9:41<br>Create Dog F<br>Sushi DOESN'T get<br>with dogs that are:                                             | u ? ■<br>Profile                  |                 |                                          |
| Sushi gets along well v<br>dogs that are:                                                                                                    | u ♥■                                      | 9:41<br>Create Dog F<br>Sushi DOESN'T get<br>with dogs that are:<br>Age                                      | ,1 ♥ ■<br>Profile<br>t along well |                 |                                          |
|                                                                                                    | .ı ♥■<br>île<br>with                      | 9:41<br>Create Dog F<br>Sushi DOESN'T get<br>with dogs that are:<br>Age<br>Sex                               | nt ♥■<br>Profile<br>t along well  |                 |                                          |
| 41<br>Create Dog Prof<br>Sushi gets along well v<br>dogs that are:<br>Puppies ×<br>Puppies<br>Adults<br>Seniors                                                    | ur ♥ ■<br>file<br>with                    | 9:41<br>Create Dog F<br>Sushi DOESN'T get<br>with dogs that are:<br>Age<br>Sex                               | n1 ♥ ■                            |                 |                                          |
|                                                                                                    | २ ■<br>ile<br>with                        | 9:41<br>Create Dog F<br>Sushi DOESN'T get<br>with dogs that are:<br>Age<br>Sex<br>Size                       | ni ♥■                             |                 |                                          |
|                                                                                                    | ul ♥■                                     | 9:41<br>Create Dog F<br>Sushi DOESN'T get<br>with dogs that are:<br>Age<br>Sex<br>Size<br>Personality        | al ♥ ■                            |                 |                                          |
| 41<br>Create Dog Prof<br>Sushi gets along well v<br>dogs that are:<br>Puppies ×<br>Puppies ×<br>Puppies<br>Adults<br>Sex<br>Size<br>Personality                    | ut ♥■                                     | 9:41<br>Create Dog F<br>Sushi DOESN'T get<br>with dogs that are:<br>Age<br>Sex<br>Size<br>Personality        | nt ♥ ■ Profile t along well       |                 |                                          |
| 41<br>Create Dog Prof<br>Sushi gets along well v<br>dogs that are:<br>Pupples ×<br>Pupples<br>Adults<br>Seniors<br>Sex<br>Size<br>Personality                      | ul ♥ ■                                    | 9:41<br>Create Dog F<br>Sushi DOESN'T get<br>with dogs that are:<br>Age<br>Sex<br>Size<br>Personality        | rt ♥ ■                            |                 |                                          |
| 41<br>Create Dog Prof<br>Sushi gets along well v<br>dogs that are:<br>Puppies ×<br>Puppies ×<br>Puppies<br>Adults<br>Seniors<br>Sex<br>Size<br>Personality<br>Next | .I TO TOTAL                               | 9:41<br>Create Dog F<br>Sushi DOESN'T get<br>with dogs that are:<br>Age<br>Sex<br>Size<br>Personality<br>Net | nt ♥ ■ Profile t along well       |                 |                                          |

#### Tutorial

When first logged in, there are no data available for the participant to view. The participant has the option to go through a tutorial on how to use the physical device during a walk.

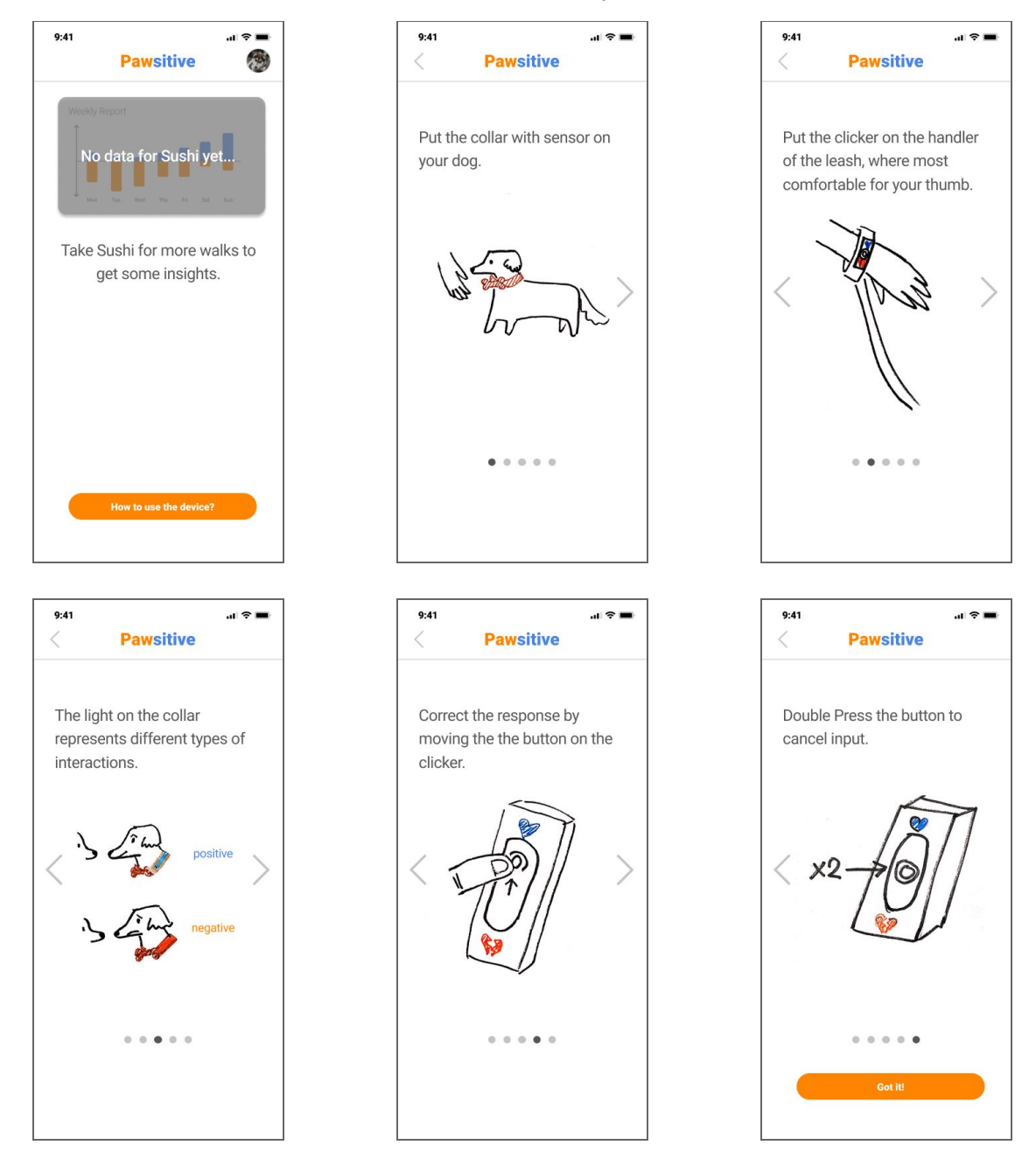

Use the Physical Device on a Walk

For example, when the participant takes their dog for a walk and encounters another dog, the collar flashes blue, indicating the interaction is positive. However, the participant notices his/her dog isn't quite comfortable and uses the physical clicker to override the false response. The collar then flashes yellow.

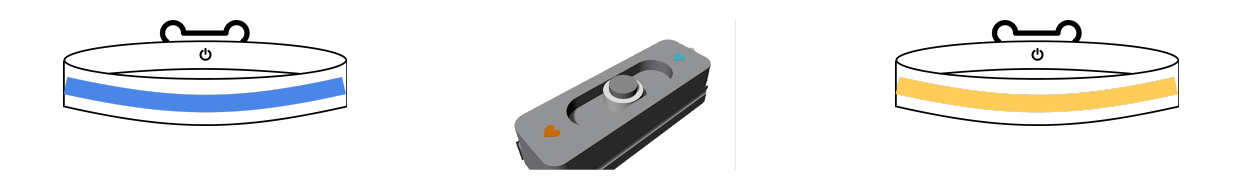

#### Ping for Walk Information

The participant receives a notification asking about the recent walk. They rank the walk and choose a memorable interaction to input more information about.

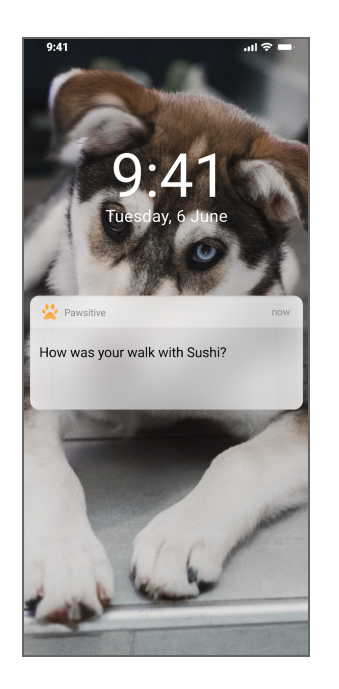

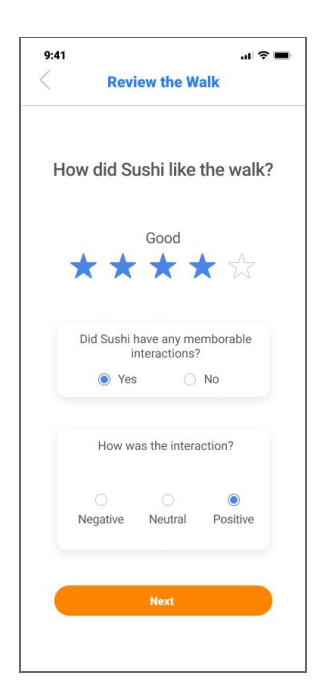

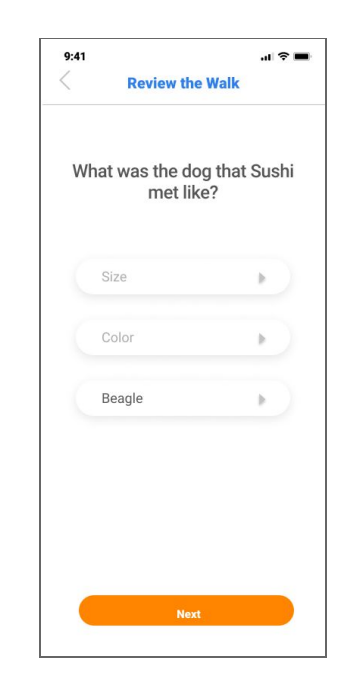

## Task 2: Explore compatible dogs for adoption

#### Adoption

The participant is first taken to the login screen where they type in their email and password and press log in.

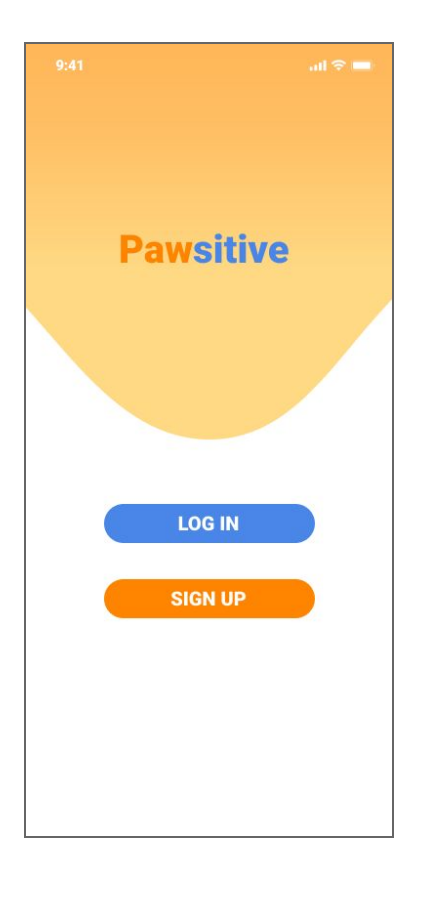

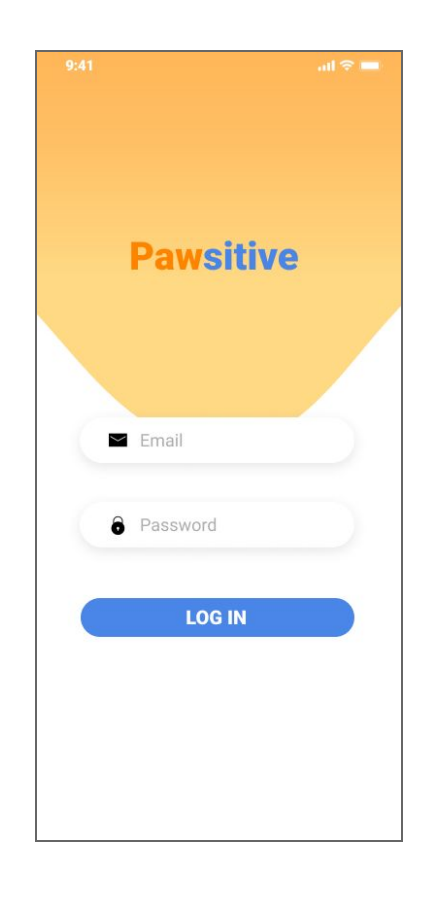

Once the participant is logged in, they are taken to the landing page which displays their dog's socialization information, which includes a weekly socialization report and a report on compatible traits so far. The participant scrolls down to and clicks on "View Results" to browse adoption suggestions for Sushi based on the results compiled. They are then taken to a page that lists adoptable dogs nearby. Once they click on a dog profile, they are taken to the shelter's page.

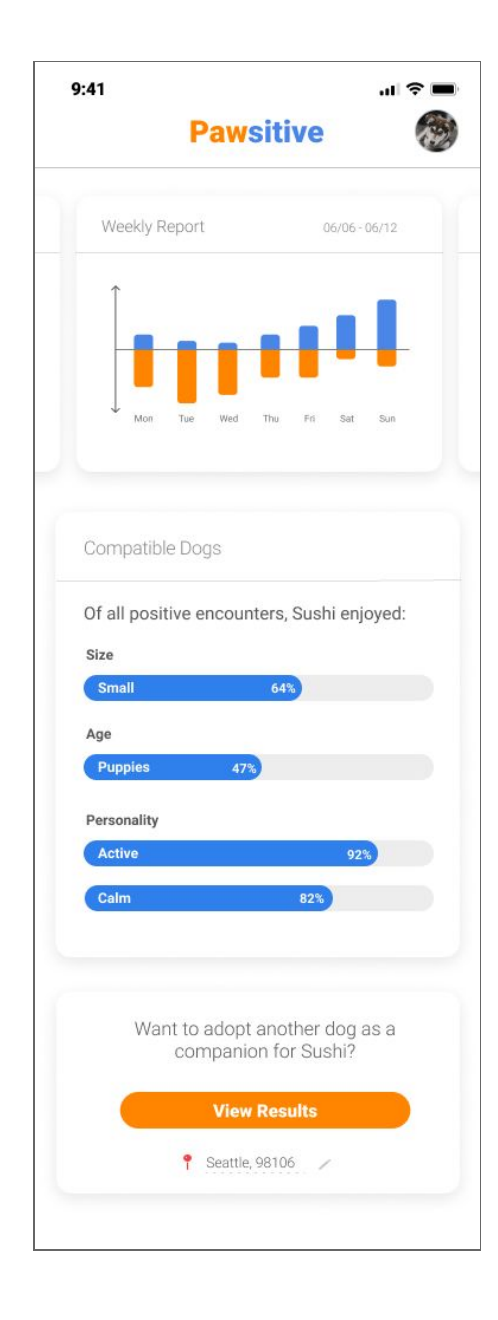

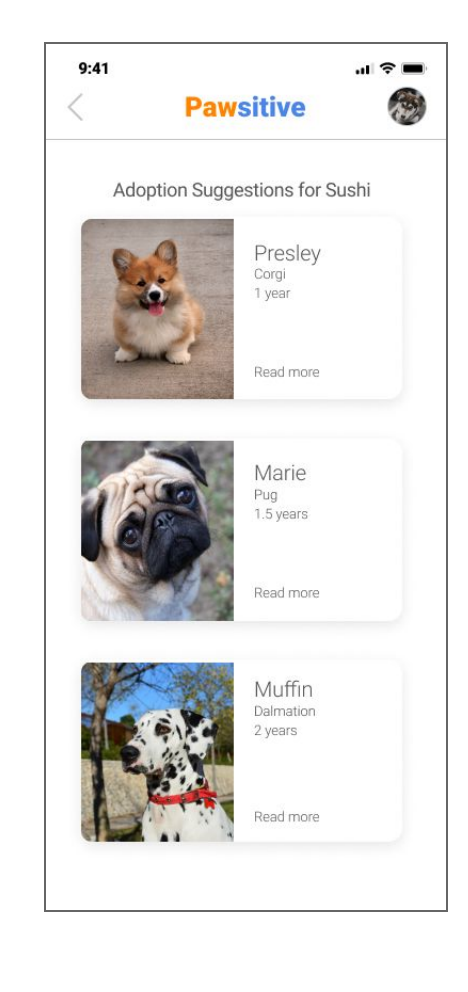

## Implementation Decisions

### Changes

Overall, the paper prototype to digital design process went fairly smoothly. The big picture of our tasks and the designs associated with the tasks remained the same; however, we made two substantial changes to our digital designs.

The first appears on the data visualization page, on the card describing the encounters Sushi seemed to enjoy (Figure 3). In the paper prototype, we originally had just a list of the dog's compatible traits, but we decided to change this to a percentage bar for two main reasons (Figure 4): First, it gives a better idea of how the device suggests compatible traits by contextualizing the results as being derived from "all encounters". Second, it filled up the card in terms of space and was more visually appealing and stimulating.

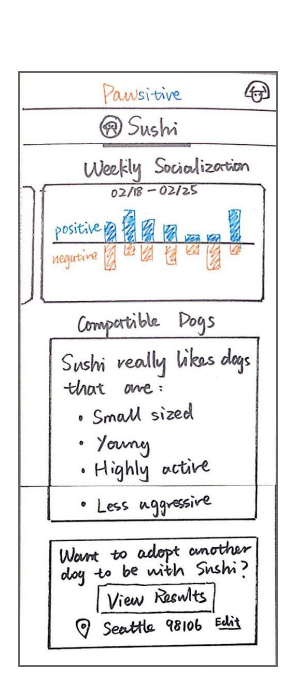

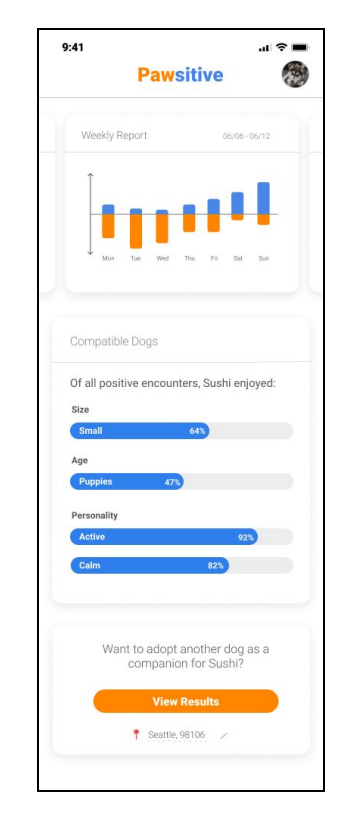

Figure 3. Original

Figure 4. Updated card

The second main change occurs in the "does or doesn't get along with" pages (Figure 5). We changed the design to include a deletable drop down to make it more obvious to participants that they can select multiple traits for each category (Figure 6).

|                          | 9:41                            | ■ \$ II.  |
|--------------------------|---------------------------------|-----------|
|                          | Create Dog                      | Profile   |
|                          | Sushi gets along dogs that are: | well with |
| Socialization Skip       | Puppies ×                       | ~         |
| 2 3001011-201001         | Puppies                         |           |
| Sushi gets along well    | Adults                          |           |
| with dogs that are:      | Seniors                         |           |
| Age [young]]<br>Breed Al | Sex                             | •         |
| Size - O Alaskan.        | Size                            | · · · )   |
| Persona V                | Personality                     | •         |
| $\bigcirc$               | Nex                             | t         |

Figure 5. Original

Figure 6. Updated drop down

#### Decisions

We chose Roboto as the font of our mobile app. Roboto has a wide range of font weights for us to choose for different usage. For example, we used black for our heading level 1. Roboto has a balanced content density, which will provide a comfortable reading experience for our participants. Our target participants will also be smartphone users, and most of them are familiar with Roboto since it is a popular mobile application font.

We used blue and orange as the theme colors of the mobile app interface. We chose these colors based on the collar's display colors: blue and yellow. Blue and yellow are less aggressive compared to green and red, and they are accessible for participants with red-green color blindness. However, the color contrast ratio between yellow and white (our background color) is not high enough for participants with a visual disability. Therefore, we chose the color orange, the complementary color of blue, to be our theme color instead. Blue and orange feel energetic and optimistic, which represent the positivity of Pawsitive.

# Reference

Digital Prototype https://www.figma.com/file/X1JbyxpTRxGvJv4qFgdHLb5k/Pawsitive?node-id=132%3A555